## T.C Üsküdar Üniversitesi Kablosuz Bağlantı Ayarlarının Yapılması

Windows7 ile uskudar.edu.tr ağına bağlanabilmek için wireless simgesine tıklayarak en alt kısımdaki "Ağ ve Paylaşım Merkezini Aç" diyoruz.

| Şu an bağlanılan yer:<br><b>uskudar.local</b><br>Internet erişimi | 43                           |
|-------------------------------------------------------------------|------------------------------|
| Kablosuz Ağ Bağlantısı                                            | ^                            |
| uskudar.edu.tr                                                    | lte.                         |
| GUEST_uskudar.edu.tr                                              | Sati                         |
| (                                                                 | SKÜDAP<br>SKÜDAP<br>TIVERSIT |
| Ağ ve Paylaşım Me                                                 | rkezi'ni aç                  |

Ağ ve Paylaşım Merkezi açıldıktan sonra 1. Seçenekteki **"Kablosuz Ağları Yönet"** sekmesine tıklıyoruz.

| sya Dužen Gojunum Araç       | lar <u>Y</u> ardım                                                                                                    |                                                                                                    |
|------------------------------|----------------------------------------------------------------------------------------------------|----------------------------------------------------------------------------------------------------|
| Denetim Masası Giriş         | Temel ağ bilgilerinizi görüntüleyin ve bağ                                                                                                    | jlantılarınızı kurun                                                                                                    |
| Kablosuz ağları yönet        | 🔊 💐 -                                                                                                    | Tūm haritayı göste                                                                                                    |
| Bağdaştırıcı ayarlarını değ  | BIMPC uskudar.local                                                                                                    | Internet                                                                                                    |
| Gelişmiş paylaşım ayarlarını | (Bu bilgisayar)                                                                                                    | and the second second sec |
| değiştirin                   | ağlarınızı görüntüleyin                                                                                                    | Bağlan veya bağlantıyı ke                                                                                                    |
|                              | - understanders la set                                                                                                    | Fricing tilefit                                                                                                    |
|                              | Etki alanı ağı                                                                                                    | Bağlantılar: Verel Ağ Bağlantışı                                                                                                    |
|                              |                                                                                                    |                                                                                                    |
|                              | A S                                                                                                    |                                                                                                    |
|                              | Veni bašlantu veva aš kurun                                                                                                    |                                                                                                    |
|                              | Kablosuz, genis bant, cevirmeli, gecici veva                                                                                                    | VPN bağlantısı kurun va da bir yönlendirici va da erisim                                                                                                    |
|                              | noktası ayarlayın.                                                                                                    | ······································                                                                                                    |
|                              | 👈 Bir ağa bağlanın                                                                                                    |                                                                                                    |
|                              | 🦉 Kablana kablah, an imuli unu MDN at ha                                                                                                    | ığlantısı kurun veya yeniden bağlanın.                                                                                                    |
|                              | Kabiosuz, kabioiu, çevirmeli veya vPN ag ba                                                                                                    |                                                                                                    |
|                              | Kabiosuz, kabiosu, çevirmeli veya verv ağ ba                                                                                                    |                                                                                                    |
|                              | Kabiosuz, kabiolu, çevirmeli veya vPN ağ ba     Ev grubu ve paylaşım seçeneklerini seçin     Addıki dike bilarayışlırda bulunca doruc                                                                                                    | us usualars ericis usus producus surdanus dežisticis                                                                                                    |
|                              | Ev grubu ve paylaşım seçeneklerini seçin<br>Ağdaki diğer bilgisayarlarda bulunan dosya                                                                                                    | ve yazıcılara erişin veya paylaşım ayarlarını değiştirin.                                                                                                    |
|                              | Kabiosuz, Kabiolu, çevirmeli veya VPN ağ ba         Image: Sorgen Statistical Statistical Statisti Statisti Statistical Statistical Statisticae Statistic | ve yazıcılara erişin veya paylaşım ayarlarını değiştirin.                                                                                                    |
|                              | Kabiosuz, Kabiolu, çevirmeli veya VPN ağ ba         Image: Sorunlar giderin         Ağ sorunlarını tanılayın ve onarın veya sorur                                                                                                    | ve yazıcılara erişin veya paylaşım ayarlarını değiştirin.<br>n giderme bilgileri edinin.                                                                                                    |
| Ayrıca biz.                  | Kabiosuz, Kabiolu, çevirmeli veya vPN ağ ba         Ev grubu ve paylaşım seçeneklerini seçin         Ağdaki diğer bilgisayarlarda bulunan dosya         Sorunları giderin         Ağ sorunlarını tanılayın ve onarın veya sorur                                                                                                    | ve yazıcılara erişin veya paylaşım ayarlarını değiştirin.<br>n giderme bilgileri edinin.                                                                                                    |
| Ayrıca bkz.<br>Ev Grubu      | Kabiosuz, Kabiolu, çevirmeli veya vPN ağ ba         Ev grubu ve paylaşım seçeneklerini seçin         Ağdaki diğer bilgisayarlarda bulunan dosya         Sorunları giderin         Ağ sorunlarını tanılayın ve onarın veya sorur                                                                                                    | ve yazıcılara erişin veya paylaşım ayarlarını değiştirin.<br>n giderme bilgileri edinin.                                                                                                    |

Buradan 2. Seçenek olan "El ile ağ profili oluştur" kısmına tıklıyoruz.

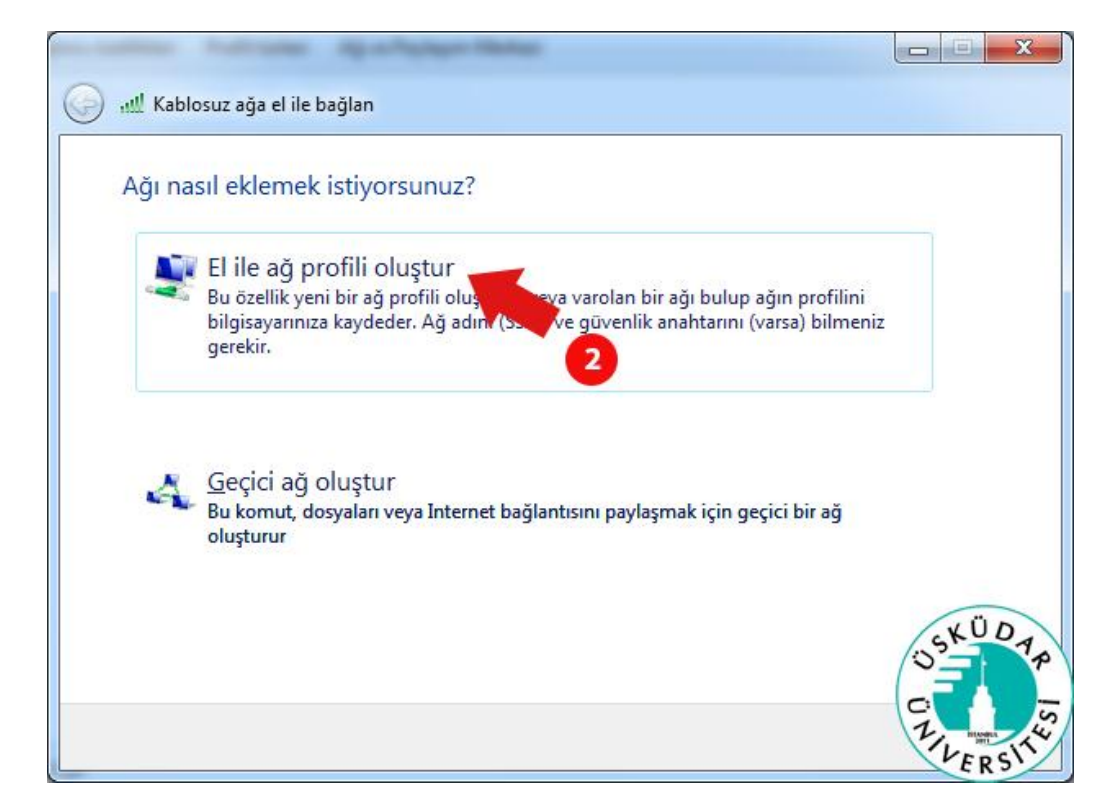

Karışımıza gelen bu ekranda 3. Seçeneğe **uskudar.edu.tr** yazıyor, 4. Seçenekten ise **WPA2 Kuruluş**'u seçiyoruz. Diğer kısımlar otomatik seçilecektir, ileri deyip devam ediyoruz.

| Kablosuz ağa el ile b       | ağlan                                        |                              |
|-----------------------------|----------------------------------------------|------------------------------|
| Eklemek istediğini          | z kablosuz ağın bilgilerini giri             | n                            |
| <u>Ağ</u> adı:              | uskudar.edu.tr                               | 🗰 3                          |
| <u>G</u> üvenlik türü:      | WPA2-Kuruluş                                 | 4                            |
| Şifreleme türü:             | AES                                          |                              |
| Gü <u>v</u> enlik Anahtarı: |                                              | ] <u>K</u> arakterleri gizle |
| 🔽 Bu bağlantıyı <u>o</u> to | matik olarak başlat                          |                              |
| 🔲 Ağ <u>v</u> ayın yapmıy   | or olsa bile bağlan                          |                              |
| Uyarı: Bu seçene            | ği belirlerseniz, bilgisayarınızın gizliliği | risk altında kalabilir.      |
| USKUDAP                     |                                              |                              |
| 11/ 55<br>11/ 55            |                                              | İleri İptal                  |

Karışımıza bir sonraki adımda 5.seçenek geliyor. Buradan da **"Bağlantı ayarlarını değiştir"** sekmesine tıklıyoruz.

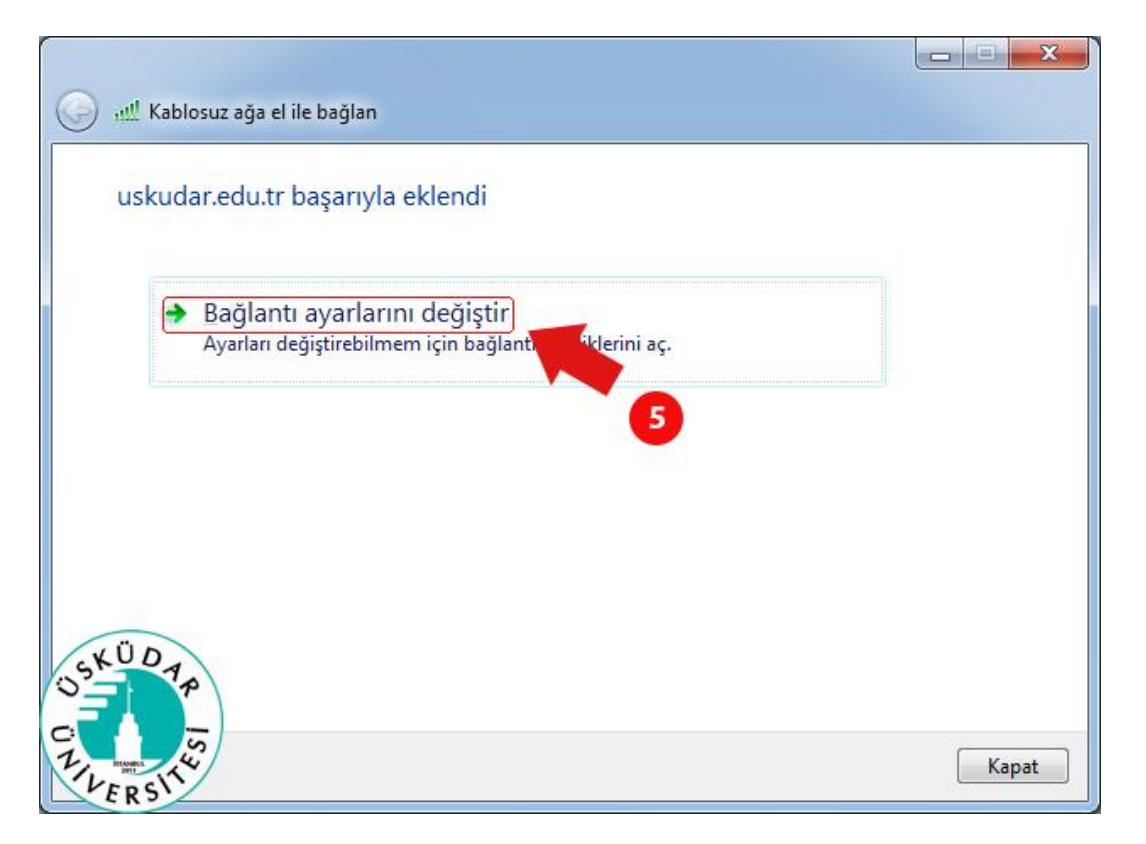

Açılan pencereden 6. Adım olan "Güvenlik" sekmesine tıklıyoruz.

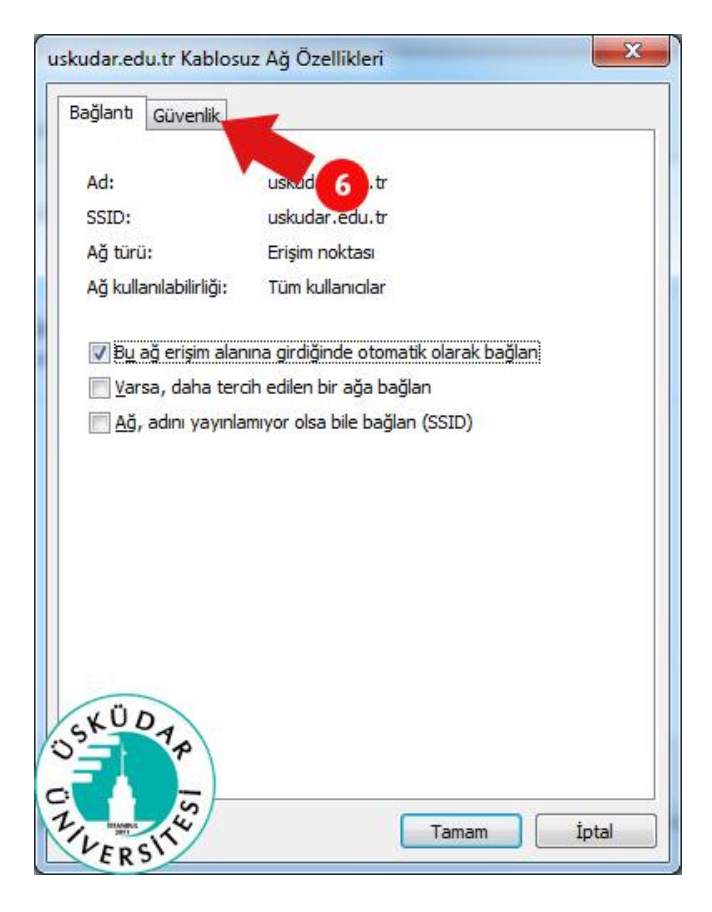

Güvenlik sekmesinden ise 7. Seçenek olan "Ayarlar" kısmına tıklıyoruz.

| ağlantı Güvenlik                                      |                    |         |
|-------------------------------------------------------|--------------------|---------|
| Gü <u>v</u> enlik türü:                               | WPA2-Kuruluş       | •]      |
| Şifreleme türü:                                       | AES                | •       |
| Her oturum actio                                      | EAP (PEAP)         | ar      |
| Her oturum açtığı<br>hatırla                          | EAP (PEAP) 🚽 Ayarl | ar<br>7 |
| Her oturum açtığı<br>hatırla <u>G</u> elişmiş ayarlar | EAP (PEAP)         | 7       |
| Gelişmiş ayarlar                                      | EAP (PEAP)         | ar<br>7 |

Bu kısımdaki 8.seçenekte yer alan "Sunucu sertifikasını doğrula" tikini kaldırıyoruz. Ve 9. Seçenekteki "Yapılandır" kısmına tıklıyoruz.

| orunan EAP Özellikleri                                                          | x             |
|---------------------------------------------------------------------------------|---------------|
| Bağlanırken:                                                                    |               |
| Supucu sertifikasını doğrula                                                    |               |
|                                                                                 |               |
| Bu sunuculara bağlan:                                                           |               |
|                                                                                 |               |
|                                                                                 |               |
| Güvenilen Kök Sertifika Yetkilileri:                                            |               |
| AddTrust External CA Root                                                       | <u>_</u>      |
| Class 3 Public Primary Certification Authority                                  | E             |
| DigiCert High Assurance EV Root CA                                              |               |
| Entrust.net Certification Authority (2048)                                      |               |
| Entrust.net Secure Server Certification Author                                  | ority         |
| Equifax Secure Certificate Authority                                            |               |
| GeoTrust Global CA                                                              | Ψ.            |
| ★ III                                                                           |               |
| Yenji sunuculara veya güvenilen sertifika yetkil<br>verirken kullanıcıya sorma. | ilerine yetki |
| Güvenli parola (EAP-MSCHAP v2)                                                  | ▼ Yapılandır  |
| W Hizh Yeniden Bağlanmayı Etkinlestir                                           |               |
| 🖳 Ağ Erisim Korumasını Zorla                                                    |               |
| Sifre tabanlı bağlama sunmuvorsa, h                                             | ağlantıvı kes |
| SKUDA Etkinlestir                                                               |               |
|                                                                                 |               |
|                                                                                 |               |
|                                                                                 | m İntəl       |
| Tama                                                                            | m İptal       |

Karşımıza 10. Seçenekteki **"Otomatik olarak Windows oturum açma adımı ve parolamı kullan"** tikini kaldırıyoruz. Tamam diyerek bu pencereyi kapatıyoruz.

|              |                |                                       | 10          |
|--------------|----------------|---------------------------------------|-------------|
| Bağlanırken: |                | · · · · · · · · · · · · · · · · · · · |             |
| Otomatik     | olarak Windo   | ws oturum açı                         | na adımı ve |
| parolami (   | varsa etki ala | nımı) kullan.                         |             |

Buraya ve bir önceki ekrana tamam dedikten sonra karşımıza 11. Adım olan **"Gelişmiş ayarlar"** sekmesi geliyor buraya tıklıyoruz.

| ağlantı Güv            | enlik      |                               |            |   |
|------------------------|------------|-------------------------------|------------|---|
| Gü <u>v</u> enlik türi | ü:         | WPA2-Kuruluş                  |            | • |
| Şifreleme tür          | rü:        | AES                           |            | • |
| Her otur               | um actiğin | nda bu bağlantı için kimlik b | ilailerimi | J |
| Her oturn<br>hatırla   | um açtığın | nda bu bağlantı için kimlik b | ilgilerimi |   |

Burada yapmamız gereken ayarlar sırası ile **"Kimlik doğrulama modunu belirt"** seçeneğini aktif edip alttaki listeden 12. Adımda **"Kullanıcı kimlik doğrulaması"** kısmını seçerek 13. adımdaki **"Kimlik bilgilerini kaydet"** butonuna tıklıyoruz.

| Kimlik doğrulaması Kimlik bilgilerini kaydet   Tüm kullanıcı kimlik bilgilerini sil     Bu ağda çoklu oturum açmayı etkinleştir     Kullanıcı oturum a12 leminden hemen önce 13 deştir     Kullanıcı oturum açma işleminden hemen sonra gerçekleşti   En çok gecikme (saniye):   10                                                                                                    | Kimlik doğrulama modunu belirt: Kullanıcı kimlik doğrulaması Kimlik bilgilerini kaydet Tüm kullanıcıları kimlik bilgilerini sil Bu ağda çoklu oturu waçmayı etkinleştir Kullanıcı oturum a 12 eminden hemen önce 13 deştir Kullanıcı oturum a cıma işleminden hemen sonra gerçekleştir Kullanıcı oturum açma işleminden hemen sonra gerçekleştir Kullanıcı oturum açma işleminden hemen sonra gerçekleştir Kullanıcı oturum açma işleminden hemen sonra gerçekleştir Kullanıcı oturum açma işleminden hemen sonra gerçekleştir Kullanıcı oturum açma sırasında ek iletişim kutularının görüntülenmesine izin ver Bu ağ, makine ve kullanıcı kimlik doğrulaması için ayrı şana yerel ağlar kullanır                                                                                                    |                                             |                                                    |
|----------------------------------------------------------------------------------------------------|----------------------------------------------------------------------------------------------------|---------------------------------------------|----------------------------------------------------|
| Kullanıcı kimlik doğrulaması       Kimlik bilgilerini kaydet         Tüm kullanıcıları kimlik bilgilerini sil         Bu ağda çoklu oturum açmayı etkinleştir         Kullanıcı oturum a 12 leminden hemen önce 13 deştir         Kullanıcı oturum a 12 leminden hemen önce 13 deştir         Kullanıcı oturum a çıma işleminden hemen sonra gerçekleşti         En çok gecikme (saniye):         10         Çoklu oturum açma sırasında ek iletişim kutularının görüntülenmesine izin ver                                                                                                    | Kullanıcı kimlik doğrulaması       Kimlik bilgilerini kaydet         Tüm kullanıcıları kimlik bilgilerini sil         Bu ağda çoklu oturu waçmayı etkinleştir         Kullanıcı oturum alı eminden hemen önce 13 deştir         Kullanıcı oturum açma işleminden hemen önce 13 deştir         Kullanıcı oturum açma işleminden hemen sonra gerçekleştir         Kullanıcı oturum açma işleminden hemen sonra gerçekleştir         Çoklu oturum açma sırasında ek iletişim kutularının görüntülenmesine izin ver         Bu ağ, makine ve kullanıcı kimlik doğrulaması için ayrı şana yerel ağlar kullanır                                                                                                    | Kimlik doğr <u>u</u> lama modu              | unu belirt:                                        |
|                                                                                                    | <ul> <li>Tüm kullanıcıları kimlik bilgilerini sil</li> <li>Bu ağda çoklu oturu waçmayı etkinleştir <ul> <li>Kullanıcı oturum a 12 leminden hemen önce 13 deştir</li> <li>Kullanıcı oturum açma işleminden hemen sonra gerçekleştir</li> <li>Kullanıcı oturum açma işleminden hemen sonra gerçekleştir</li> <li>Kullanıcı oturum açma işleminden hemen sonra gerçekleştir</li> <li>Kullanıcı oturum açma işleminden hemen sonra gerçekleştir</li> <li>Kullanıcı oturum açma işleminden hemen sonra gerçekleştir</li> <li>Kullanıcı oturum açma işleminden hemen sonra gerçekleştir</li> <li>Kullanıcı oturum açma sırasında ek iletişim kutularının görüntülenmesine izin ver</li> <li>Bu ağ, makine ve kullanıcı kimlik doğrulaması için ayrı şana yerel ağlar kullanır</li> </ul></li></ul>                                                                                                    | Kullanıcı kimlik doğrulamas                 | sı 👻 Kimlik bilgilerini kaydet                     |
| <ul> <li>Bu ağda çoklu otur maçmayı etkinleştir</li> <li>Kullanıcı oturum a 12 leminden hemen önce 13 deştir</li> <li>Kullanıcı oturum açma işleminden hemen sonra gerçekleşti</li> <li>Kullanıcı oturum açma işleminden hemen sonra gerçekleşti</li> <li>Coklu oturum açma sırasında ek iletişim kutularının görüntülenmesine izin ver</li> </ul>                                                                                                    | Bu ağda çoklu oturu maçmayı etkinleştir Kullanıcı oturum a 12 eminden hemen önce 13 deştir Kullanıcı oturum açma işleminden hemen sonra gerçekleştir Kullanıcı oturum açma işleminden hemen sonra gerçekleştir En çok gecikme (saniye): 10  Qoklu oturum açma sırasında ek iletişim kutularının görüntülenmesine izin ver Bu ağ, makine ve kullanıcı kimlik doğrulaması için ayrı ganal yerel ağlar kullanır                                                                                                    | 🗌 <u>T</u> üm kullanıcı                     | simlik bilgilerini sil                             |
| Bu ağda çoklu oturum açmayı etkinleştir     Kullanıcı oturum a 12 eminden hemen önce 13 deştir     Kullanıcı oturum açma işleminden hemen sonra gerçekleşti     Kullanıcı oturum açma işleminden hemen sonra gerçekleşti     En çok gecikme (saniye):     10     Coklu oturum açma sırasında ek iletişim kutularının     görüntülenmesine izin ver                                                                                                    | Bu ağda çoklu oturum açmayı etkinleştir     Wullanıcı oturum a 12 eminden hemen önce 13 deştir     Kullanıcı oturum açma işleminden hemen sonra gerçekleştir     Kullanıcı oturum açma işleminden hemen sonra gerçekleştir     Coklu oturum açma sırasında ek iletişim kutularının     görüntülenmesine izin ver     Bu ağ, makine ve kullanıcı kimlik doğrulaması için ayrı ganal     yerel ağlar kullanır                                                                                                    | - 1                                         |                                                    |
| <ul> <li>Kullanıcı oturum a 12 eminden hemen önce 13 deştir</li> <li>Kullanıcı oturum açma işleminden hemen sonra gerçekleşti</li> <li>En çok gecikme (saniye):</li> <li>10 🚔</li> <li>Çoklu oturum açma sırasında ek iletişim kutularının görüntülenmesine izin ver</li> </ul>                                                                                                    | <ul> <li>Kullanıcı oturum a 12 eminden hemen önce 13 deştir</li> <li>Kullanıcı oturum açma işleminden hemen sonra gerçekleştir</li> <li>En çok gecikme (saniye):         <ol> <li>Qoklu oturum açma sırasında ek iletişim kutularının görüntülenmesine izin ver</li> <li>Bu ağ, makine ve kullanıcı kimlik doğrulaması için ayrı ganal yerel ağlar kullanır</li> </ol> </li> </ul>                                                                                                    | 📗 <u>B</u> u ağda çoklu otur                | açmayı etkinleştir                                 |
| <ul> <li>Kullanıcı oturum açma işleminden hemen sonra gerçekleşti</li> <li>En çok gecikme (saniye):</li> <li>10</li> <li>Coklu oturum açma sırasında ek iletişim kutularının görüntülenmesine izin ver</li> </ul>                                                                                                    | <ul> <li>Kullanıcı oturum açma işleminden hemen sonra gerçekleştir</li> <li>En çok gecikme (saniye):</li> <li>10 ÷</li> <li>Qoklu oturum açma sırasında ek iletişim kutularının görüntülenmesine izin ver</li> <li>Bu ağ, makine ve kullanıcı kimlik doğrulaması için ayrı şanal yerel ağlar kullanır</li> </ul>                                                                                                    | ) Kullanıcı oturum a 1                      | 2) eminden hemen önce 13 deştir                    |
| En çok gecikme (saniye):       10         Image: International Control of the second second secon | En çok gecikme (saniye):       10         Image: Image: | C Kullanıcı oturum acm                      | a islamindan haman sonra garcaklasti               |
| En çok gecikme (saniye):<br>20 Coklu oturum açma sırasında ek iletişim kutularının<br>görüntülenmesine izin ver                                                                                                    | En çok gecik <u>m</u> e (saniye):<br>10<br>Coklu oturum açma sırasında ek iletişim kutularının<br>görüntülenmesine izin ver<br>Bu ağ, makine ve kullanıcı kimlik doğrulaması için ayrı şanal<br>yerel ağlar kullanır                                                                                                    |                                             | ia işleminderi nemeri sonra gerçekleşd             |
| Coklu oturum açma sırasında ek iletişim kutularının<br>görüntülenmesine izin ver                                                                                                    | <ul> <li>Çoklu oturum açma sırasında ek iletişim kutularının<br/>görüntülenmesine izin ver</li> <li>Bu ağ, makine ve kullanıcı kimlik doğrulaması için ayrı <u>s</u>anal<br/>yerel ağlar kullanır</li> </ul>                                                                                                    | En çok gecik <u>m</u> e (saniye             | ): 10                                              |
|                                                                                                    | 🗌 Bu ağ, makine ve kullanıcı kimlik doğrulaması için ayrı <u>s</u> ana<br>yerel ağlar kullanır                                                                                                    | Goklu oturum açma<br>görüntülenmesine iz    | sırasında ek iletişim kutularının<br>tin ver       |
| Bu ağ, makine ve kullanıcı kimlik doğrulaması için ayrı sana<br>yerel ağlar kullanır                                                                                                    |                                                                                                    | Bu ağ, makine ve ku<br>yerel ağlar kullanır | ıllanıcı kimlik doğrulaması için ayrı <u>s</u> ana |
|                                                                                                    |                                                                                                    | ÜD                                          |                                                    |
| ÜD                                                                                                    | ÜD                                                                                                    |                                             |                                                    |

Burada açılan ekrana kullanıcı adı ve şifremizi kayıt ediyoruz. Öğrencilerimiz için kullanıcı adları T.C. Kimlik numaraları, şifreleri ise öğrenci numaralardır. Akademik ve İdari personelimiz için kullanıcı adı **uskudar\isim.soyisim** şeklinde olup, şifreleri T.C. kimlik numaralarıdır.

| Kimlik bilg   | ilerini kaydet                                                                  |                            |
|---------------|---------------------------------------------------------------------------------|----------------------------|
| güncelleştirm | ınızı kaydetme, oturum açmadığınızda<br>eleri karşıdan yüklemek için) bilgisaya | a (ornegin,<br>rinizin ağa |
| bağlanmasına  | izin verir.                                                                     |                            |
|               |                                                                                 |                            |
|               | 14807694123                                                                     |                            |
|               | •••••                                                                           |                            |
|               |                                                                                 |                            |

Gerekli bilgileri girdikten sonra tamam diyor ve tüm pencereleri tamam seçeneğini kullanarak kapatıyoruz. Pencereleri kapattıktan sonra internet bağlantısı otomatik olarak gerçekleşecektir. Bu bağlantıların sağlıklı bir şekilde yapılabilmesi için, bilgisayarınıza Proxy, DNS seçenekleri otomatik olmalıdır.

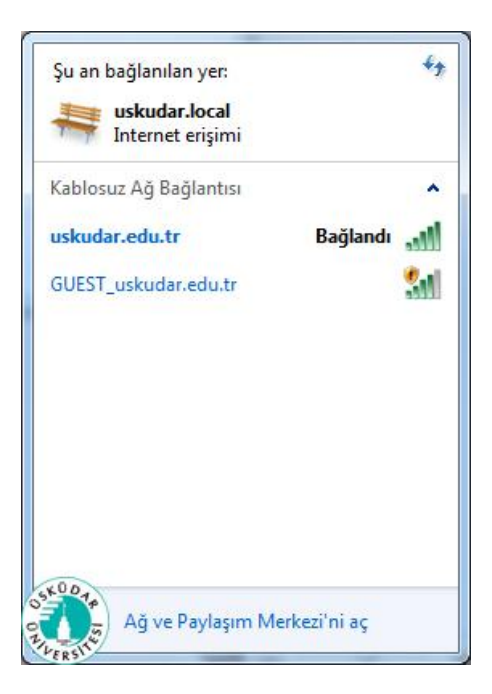